# Mini3250 User Manual

Rev 1.0

Release: 2012-09-05

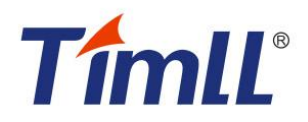

**Revision History** 

| Rev | Date       | Description     |
|-----|------------|-----------------|
| 1.0 | 2012-09-05 | Initial version |

#### **Contact information**

For additional information, please visit: http://www.timll.com

## Table of Contents

| CHAPTER 1 MINI3250 INTRODUCTION                   | 5  |
|---------------------------------------------------|----|
| 1.1 Processor Introduction                        | 5  |
| 1.2 Features                                      | 5  |
| CHAPTER 2 HARDWARE ON MINI3250                    | 6  |
| 2.1 Mini3250 system block diagram                 | 6  |
| 2.2 Layout                                        | 6  |
| 2.3 Pin Allocation                                | 7  |
| 2.4 Signal Mapping                                | 9  |
| 2.5 Interface description                         | 13 |
| 2.5.1 LCD interface                               | 13 |
| 2.5.2 MicroSD card interface                      | 15 |
| 2.5.3 USB interface                               | 15 |
| 2.5.4 JTAG interface (Optional)                   | 15 |
| 2.6 Introduction of Circuit Module                | 16 |
| 2.6.1 Mini3250 memory mapping                     | 16 |
| 2.6.2 SDRAM                                       | 16 |
| 2.6.3 NANDFLASH                                   | 17 |
| 2.6.4 NORFLASH                                    | 18 |
| 2.6.5 LED                                         | 18 |
| CHAPTER 3 MINI3250 SOFTWARE SYSTEM FOR LINUX      | 20 |
| 3.1 Bootloader                                    | 20 |
| 3.2 Linux Kernel                                  | 20 |
| 3.2.1 Generate Kernel Image                       | 20 |
| 3.2.2 Custom Linux kernel for Mini3250            | 23 |
| CHAPTER 4 UPDATE IMAGE TO MINI3250                | 26 |
| 4.1 Burn Stage 1 Loader                           | 26 |
| 4.1.1 Hardware requement                          | 26 |
| 4.1.2 Enviroment setting                          | 26 |
| 4.1.3 Download the Stage 1 Loader to Mini3250     | 27 |
| 4.2 Update Uboot                                  | 28 |
| 4.2.1 Update Uboot through UART5                  | 28 |
| 4.2.2 Update Uboot through MicroSD card           | 29 |
| 4.3 Update Linux Kenel                            | 30 |
| 4.3.1 Update Kernel througt Network (TFTP server) | 30 |
| 4.3.2 Update Kernel througt MicroSD Card          | 31 |
| 4.4 Update JFFS2 filesystem                       | 32 |
| 4.4.1 Update the JFFS2 filesystem through Network | 32 |
| 4.4.2 Update filesystem through MicroSD Card      | 33 |
| 4.5 Customize Your Own loadme.bin                 | 34 |
| 5.1 Hardware Connection                           | 36 |

# **Tíml**L<sup>°</sup>

#### Mini3250 User Manual

| 5.2 Hyper Terminal Configuratin                    |    |
|----------------------------------------------------|----|
| 5.2 Linux Software Usage                           |    |
| 5.2.1 Command rz Receiving File from PC            |    |
| 5.2.2 Command tftp Receiving File From TFTP Server |    |
| 5.2.3 Using USB Disk                               |    |
| 5.2.4 Using MicroSD Card                           |    |
| 5.2.5 Terminate Program                            | 37 |
| 5.2.6 Set System Time                              |    |
| 5.2.7 Button Test (Devkit3250)                     |    |
| 5.2.8 Uart Test (Devkit3250)                       | 39 |
| 5.2.9 EEPROM Test (Devkit3250)                     | 40 |
| 5.2.10 Led & Beep Test (Devkit3250)                | 40 |

## Chapter 1 Mini3250 Introduction

Mini3250 is designed as a compact, stable, and reliable ARM-based module board. It is ready to be the core of your new product. The Mini3250 measuring only 75mm by 55mm, however it has integrated one LCD connector, one MicroSD card socket and one USB 2.0 OTG port on board, which helps to speed up your development sharply.

## **1.1 Processor Introduction**

The Mini3250 is based on NXP's 32-bit ARM926EJ core microcontroller LPC3000 series, which is the only ARM9 microcontroller that provides a vector floating-point co-processor. The LPC3000 series is able to run in ultra-low-power mode even down to 0.9V, as well as the lowest power consumption. The LPC3000 series owns abundant peripheral resource, one of the most distinguishing features is to provide 7 UART controllers which is rare in ARM microprocessors, moreover, it integrated a USB 2.0 OTG controller, Ethernet controller and so on. With such outstanding performance, the Mini3250 is perfect to be employed in Industrial field, Medical Equipment, Intelligent Instrument, Consumer Electronics, Communication Product, and etc.

## 1.2 Features

- Microprocessor:
  - > NXP LPC3250, operates at 208MHz up to 266MHz
  - > A 32 KB instruction cache and a 32 KB data cache on chip
  - > Up to 256 KB of internal SRAM
- Memory
  - SDRAM: 64MB
  - NANDFLASH: 128MB
  - > NORFLASH: 4MB, up to 32MB supported
- Connector
  - > Extended via double 2.0mm pitch 3 lines 27-pin respectively connectors
  - > One JTAG port on the rear of the board (Optional)
  - > One 40-pin LCD connector
  - MicroSD Card Socket
  - > One USB OTG 2.0 connector, mini-B type, with ESD protection
- Indicator
  - One power indicator
  - One programmable LED
- Other facility
  - > Watchdog timer, supported with the microprocessor
  - > RTC

## Chapter 2 hardware on Mini3250

This chapter describes the hardware circuit facility of the Mini3250, and a detailed description of the interface signals.

## 2.1 Mini3250 system block diagram

The block diagram of the Mini3250 is shown in Figure 2.1.

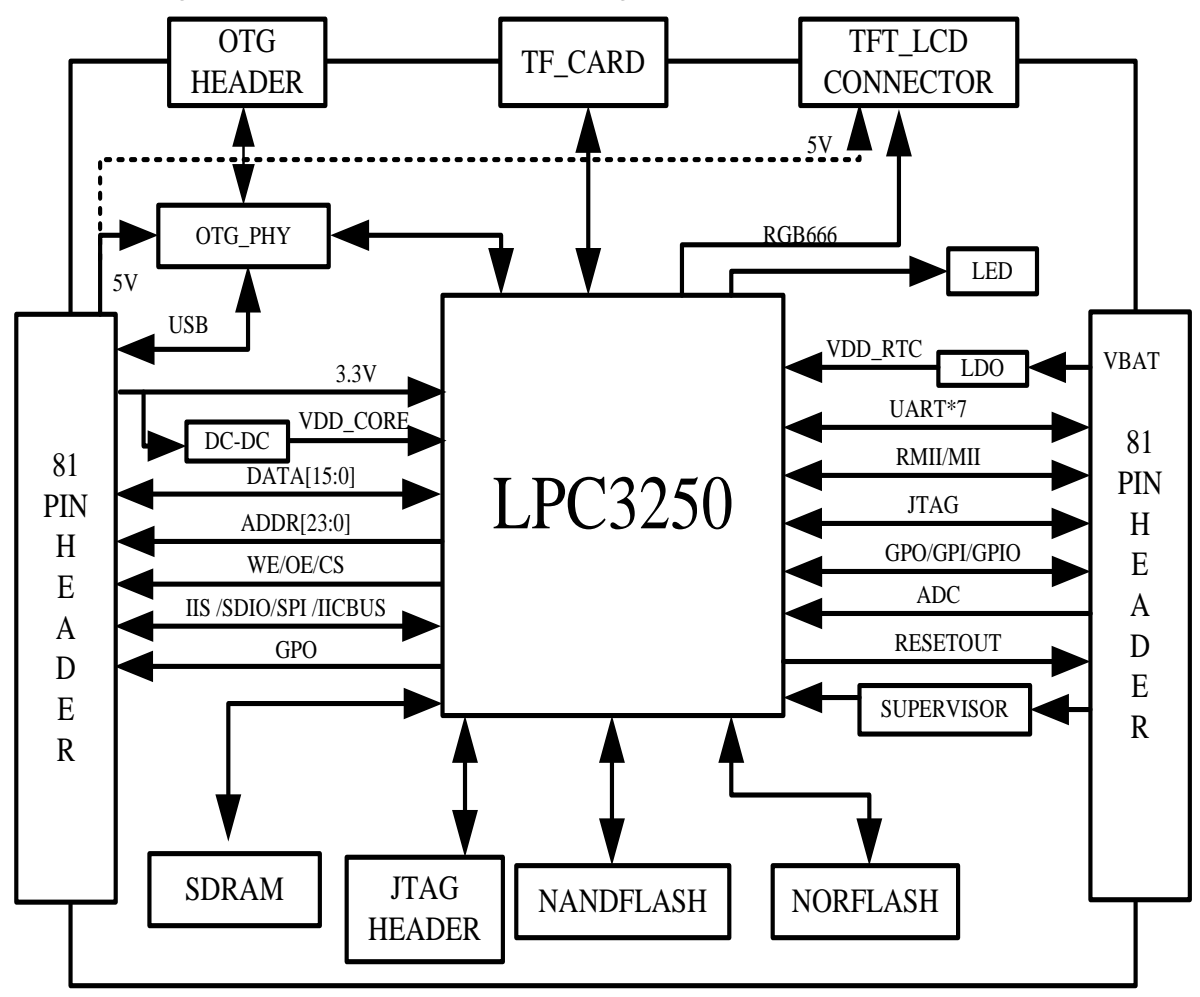

Figure 2.1 Block Diagram of Mini3250

### 2.2 Layout

The Mechanical Structure of Mini3250 is shown as figure 2.2.

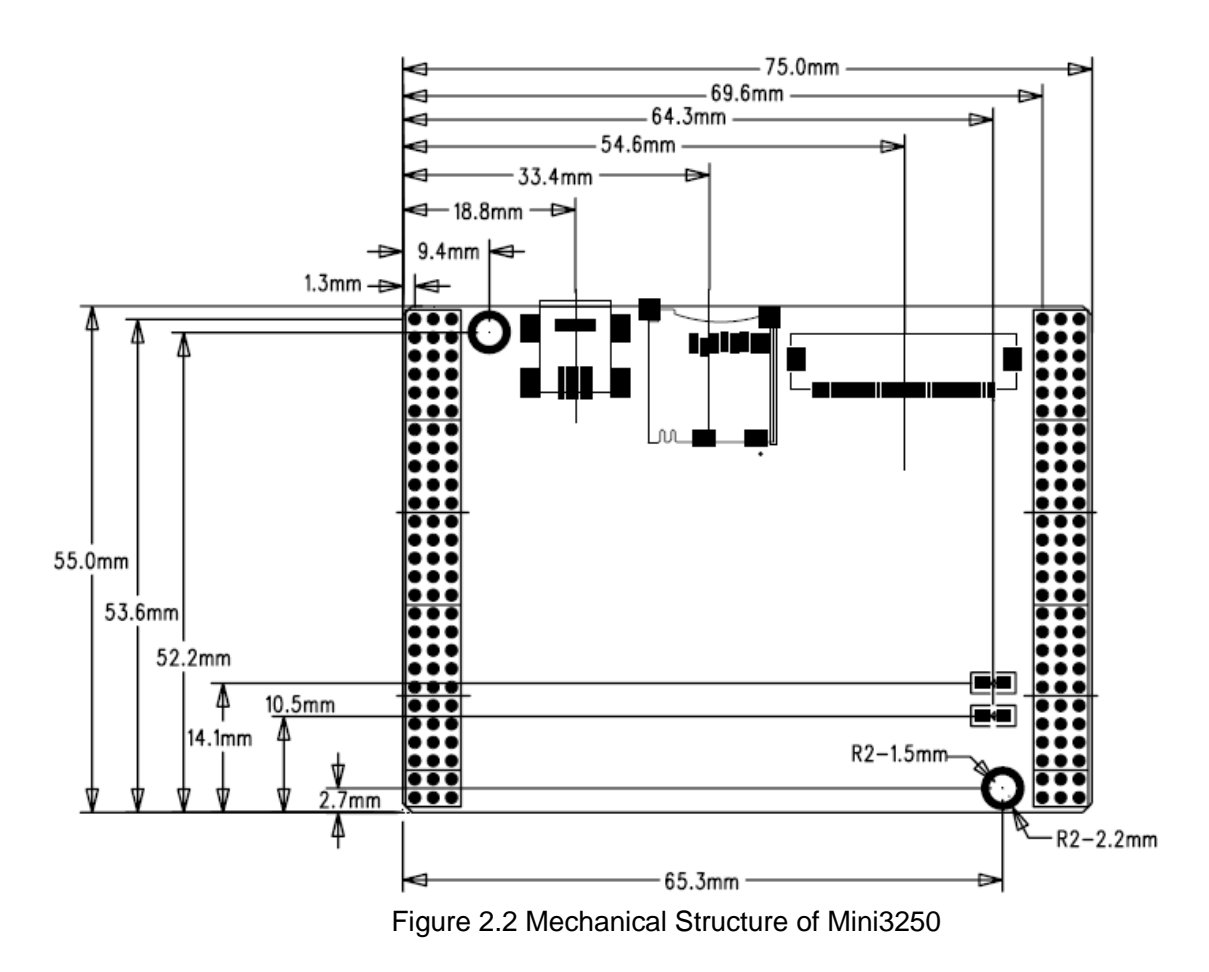

## **2.3 Pin Allocation**

The pin definition of the Mini3250 Expansion Interface is shown in Figure 2.3

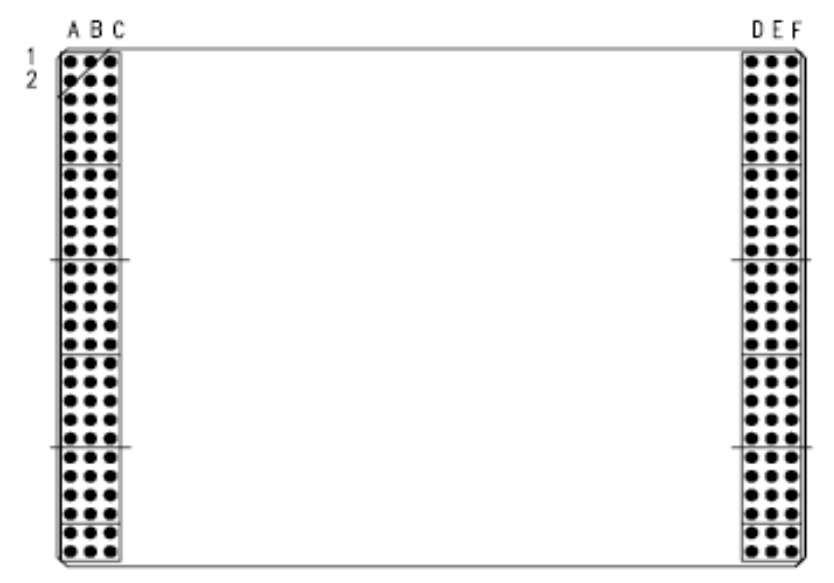

Figure 2.3 Pin definition of the Mini3250 Expansion Interface

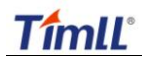

Pin Allocation of the Mini3250 Expansion Interface connector is shown in Table 2-1:

| No | А                   | В                      | С                       |  |
|----|---------------------|------------------------|-------------------------|--|
| 1  | GND                 | USB_D+                 | USB_D-                  |  |
| 2  | GPIO_05/SSEL0/MCFB0 | SPI1_DATIO/MOSI0/MCFB2 | SPI1_DATIN/MISO0/GPI_25 |  |
|    |                     |                        | /MCFB1                  |  |
| 3  | SPI1_CLK/SCK0       | GPO_11                 | GND                     |  |
| 4  | I2C1_SDA            | I2C1_SCL               | I2C2_SDA                |  |
| 5  | I2C2_SCL            | MS_DIO3/MAT0.3         | MS_DIO2/MAT0.2          |  |
| 6  | MS_SCLK             | MS_DIO1/MAT0.1         | MS_DIO0/MAT0.0          |  |
| 7  | MS_BS               | GPIO_01                | I2S1TX_WS/CAP3.0        |  |
| 8  | I2S1TX_SDA          | I2S1TX_CLK/MAT3.0      | GPI_00/I2S1RX_SDA       |  |
| 9  | I2S1RX_WS           | P0.0/I2S1RX_CLK        | GPO_20                  |  |
| 10 | GND                 | GPO_14                 | GPO_05                  |  |
| 11 | GPO_04              | GPO_00/TST_CLK1        | VCC5                    |  |
| 12 | EMC_CS1_N           | USB_ID                 | EMC_OE_N                |  |
| 13 | EMC_WR_N            | EMC_CS2_N              | ADDR16                  |  |
| 14 | ADDR23              | ADDR22                 | ADDR21                  |  |
| 15 | ADDR20              | ADDR19                 | ADDR18                  |  |
| 16 | ADDR17              | GND                    | ADDR15                  |  |
| 17 | ADDR14              | ADDR13                 | ADDR12                  |  |
| 18 | ADDR11              | ADDR10                 | ADDR9                   |  |
| 19 | ADDR8               | ADDR7                  | ADDR6                   |  |
| 20 | ADDR5               | ADDR4                  | ADDR3                   |  |
| 21 | ADDR2               | ADDR1                  | ADDR0                   |  |
| 22 | DATA15              | DATA14                 | DATA13                  |  |
| 23 | DATA12              | DATA11                 | DATA10                  |  |
| 24 | DATA9               | DATA8                  | DATA7                   |  |
| 25 | DATA6               | DATA5                  | DATA4                   |  |
| 26 | DATA3               | DATA2                  | DATA1                   |  |
| 27 | GND                 | DATA0                  | VDD33                   |  |

Table 2-1-a Pin Allocation of Mini3250 1 of 2

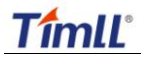

| No | D                       | E                       | F                      |
|----|-------------------------|-------------------------|------------------------|
| 1  | ADINO/TS XM             | <br>GND                 | GND                    |
| 2  | ADIN1/TS YM             | RESOUT N                | GND                    |
| 3  | GPO 02/MAT1.0/LCDVD[0]  | GPO 03/LCDVD[1]         | GPO 07/LCDVD[2]        |
| 4  | GPO 10/MC2B/LCDPWR      | GPO 06/LCDVD[18]        | GPO 09/LCDVD[9]        |
| 5  | PWM OUT2/LCDVD[19]      | SPI2 DATIO/MOSI1        | SPI2 DATIN/MISO1       |
|    |                         | /LCDVD[20]              | /LCDVD[21]/GPI_27      |
| 6  | GPIO_04/SSEL1/LCDVD[22] | SPI2_CLK/SCK1/LCDVD[23] | GPO_08/LCDVD[8]        |
| 7  | GPO_22/U7_HRTS          | U7_RX/CAP0.0/LCDVD[10]  | U7_TX/MAT1.1/LCDVD[11] |
|    | /LCDVD[14]              | /GPI_23                 |                        |
| 8  | U7_HCTS/CAP0.1          | GPO_21/U4_TX/LCDVD[3]   | GPI_01/SERVICE_N       |
|    | /LCDCLKIN/GPI_22        |                         |                        |
| 9  | GPI_04/SPI1_BUSY        | GPI_07/CAP4.0/MCABOR    | GPIO_00                |
| 10 | GND                     | KEY_COL4/ENET_RXD0      | KEY_COL5/ENET_RXD1     |
| 11 | KEY_COL3/ENET_CRS       | KEY_COL2/ENET_RX_ER     | KEY_COL1/ENET_RX_CLK   |
|    |                         |                         | /ENET_REF_CLK          |
| 12 | KEY_ROW4/ENET_TXD0      | KEY_ROW5/ENET_TXD1      | KEY_ROW3/ENET_TX_EN    |
| 13 | KEY_COL0/ENET_TX_CLK    | GPI_02/CAP2.0           | GPI_06/HSTIM_CAP       |
|    |                         | /ENET_RXD3              | /ENET_RXD2             |
| 14 | GPI_08/KEY_COL6         | GPI_09/KEY_COL7         | KEY_ROW2/ENET_TXD3     |
|    | /SPI2_BUSY/ENET_RX_DV   | /ENET_COL               |                        |
| 15 | KEY_ROW1/ENET_TXD2      | KEY_ROW0/ENET_TX_ER     | GPIO_02/KEY_ROW6       |
|    |                         |                         | /ENET_MDC              |
| 16 | GPIO_03/KEY_ROW7        | DBGEN                   | MR_RESET               |
|    | /ENET_MDIO              |                         |                        |
| 17 | RESET_N                 | TMS                     | RTCK                   |
| 18 | TDO                     | TDI                     | ТСК                    |
| 19 | NTRST                   | U6_IRTX                 | U6_IRRX/GPI_21         |
| 20 | U5_TX                   | U5_RX/GPI_20            | GPO_12/MC2A/LCDLE      |
| 21 | GPI_19/U4_RX            | GPI_28/U3_RI            | GPI_05/U3_DCD          |
| 22 | U3_TX                   | U3_RX/GPI_18            | U2_TX/U3_DTR           |
| 23 | GPO_23/U2_HRTS/U3_RTS   | U2_RX/U3_DSR/GPI_17     | U2_HCTS/U3_CTS/GPI_16  |
| 24 | U1_TX                   | U1_RX/CAP1.0/GPI_15     | GND                    |
| 25 | ADIN2/TS_AUX_IN         | ONSW                    | GPO_17                 |
| 26 | EMC_BLS1                | EMC_BLS0                | EMC_CS3_N              |
| 27 | VDD33                   | VSBAT                   | GND                    |

| Table | 016   | <b>D</b> : |            | D:  |            | - 1 | MINIODEO | 2 | - 4 | 2 |
|-------|-------|------------|------------|-----|------------|-----|----------|---|-----|---|
| Table | Z-1-D | PIN        | Allocation | PIN | Allocation | OT  | WINI3250 | Ζ | OT  | Ζ |

## 2.4 Signal Mapping

The signal mapping of Mini3250 is show as table 2-2.

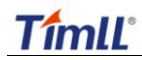

Table 2-2 signal mapping

| Signal Function  |                                                        |  |  |  |  |
|------------------|--------------------------------------------------------|--|--|--|--|
| system signal    |                                                        |  |  |  |  |
| ONSW             | Connect to ONSW of LPC3250                             |  |  |  |  |
| TST_CLK1         | Connect to GPO_00/TST_CLK1 of LPC3250                  |  |  |  |  |
| MR_RESET         | Connect to nMR of MP811 with 100KOHM pull-up           |  |  |  |  |
| NRESET           | Connect to RESET N of LPC3250 and NRESET of MP811 with |  |  |  |  |
|                  | 100KOHM pull-up                                        |  |  |  |  |
| RESOUT           | Connect to RESOUT_N of LPC3250                         |  |  |  |  |
| Memory bus signa | al                                                     |  |  |  |  |
| ADDR[0:23]       | Connect to EMC_A[0:23] of LPC3250                      |  |  |  |  |
| DATA[0:15]       | Connect to EMC_D[0:15]of LPC3250                       |  |  |  |  |
| NBLS[0:1]        | Connect to EMC_BLS[0:1] of LPC3250                     |  |  |  |  |
| EMC_CS[1:3]_N    | Connect to EMC_CS[1:3]_N of LPC3250                    |  |  |  |  |
| NWE              | Connect to EMC_WR_N of LPC3250                         |  |  |  |  |
| NOE              | Connect to EMC_OE_N of LPC3250                         |  |  |  |  |
| UART signal      |                                                        |  |  |  |  |
| U1_TX            | Connect to U1_TX of LPC3250                            |  |  |  |  |
| U1_RX            | Connect to U1_RX/CAP1.0/GPI_15 of LPC3250              |  |  |  |  |
| U2_TX            | Connect to U2_TX/U3_DTR of LPC3250                     |  |  |  |  |
| U2_RX            | Connect to U2_RX/U3_DSR/GPI_17 of LPC3250              |  |  |  |  |
| U2_HRTS          | Connect to GPO_23/U2_HRTS/U3_RTS                       |  |  |  |  |
| U3_TX            | Connect to U3_TX of LPC3250                            |  |  |  |  |
| U3_RX            | Connect to U3_RX/GPI_18 of LPC3250                     |  |  |  |  |
| U3_CTS           | Connect to U2_HCTS/U3_CTS/GPI_16 of LPC3250            |  |  |  |  |
| U3_DCD           | Connect to GPI_05/U3_DCD                               |  |  |  |  |
| U3_RI            | Connect to GPI_28/U3_RI                                |  |  |  |  |
| U4_RX            | Connect to GPI_19/U4_RX of LPC3250                     |  |  |  |  |
| U4_TX            | Connect to GPO_21/U4_TX/LCDVD[3] of LPC3250            |  |  |  |  |
| U5_RX            | Connect to U5_RX/GPI_20 of LPC3250                     |  |  |  |  |
| U5_TX            | Connect to U5_TX of LPC3250                            |  |  |  |  |
| U6_IRTX          | Connect to U6_IRTX of LPC3250                          |  |  |  |  |
| U6_IRRX          | Connect to U6_IRRX/GPI_21 of LPC3250                   |  |  |  |  |
| U7_RX            | Connect to U7_RX/CAP0.0/LCDVD[10]/GPI_23of LPC3250     |  |  |  |  |
| U7_HRTS          | Connect to GPO_22/U7_HRTS/LCDVD[14]                    |  |  |  |  |
| U7_HCTS          | Connect to U7_HCTS/CAP0.1/LCDCLKIN/GPI_22              |  |  |  |  |
| U7_TX            | Connect to U7_TX/MAT1.1/LCDVD[11] of LPC3250           |  |  |  |  |
| I2C signal       |                                                        |  |  |  |  |
| I2C1_SCL         | Connect to I2C1_SCL of LPC3250                         |  |  |  |  |
| I2C1_SDA         | Connect to I2C1_SDA of LPC3250                         |  |  |  |  |
| I2C2_SCL         | Connect to I2C2_SCL of LPC3250                         |  |  |  |  |
| I2C2_SDA         | Connect to I2C2_SDA of LPC3250                         |  |  |  |  |
| I2S signal       |                                                        |  |  |  |  |

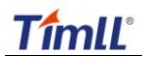

| I2S1TX_CLK      | Connect to I2S1TX_CLK/MAT3.0 of LPC3250                       |  |  |  |  |
|-----------------|---------------------------------------------------------------|--|--|--|--|
| I2S1TX_SDA      | Connect to I2S1TX_SDA of LPC3250                              |  |  |  |  |
| I2S1TX_WS       | Connect to I2S1TX_WS/CAP3.0 of LPC3250                        |  |  |  |  |
| I2S1RX_CLK      | Connect to P0.0/I2S1RX_CLK of LPC3250                         |  |  |  |  |
| I2S1RX_SDA      | Connect to GPI_00/I2S1RX_SDA of LPC3250                       |  |  |  |  |
| I2S1RX_WS       | Connect to I2S1RX_WS of LPC3250                               |  |  |  |  |
| SPI signal      |                                                               |  |  |  |  |
| SPI2_CLK        | Connect to SPI2_CLK/SCK1/LCDVD[23] of LPC3250                 |  |  |  |  |
| SPI1_CLK        | Connect to SPI1_CLK/SCK0 of LPC3250                           |  |  |  |  |
| MISO1           | Connect to SPI2_DATIN/MISO1/LCDVD[21]/GPI_27 of               |  |  |  |  |
|                 | LPC3250                                                       |  |  |  |  |
| MISOO           | Connect to SPI1_DATIN/MISO0/GPI_25/MCFB1of LPC3250            |  |  |  |  |
| MOSI1           | Connect to SPI2_DATIO/MOSI1/LCDVD[20] of LPC3250              |  |  |  |  |
| MOSIO           | Connect to SPI1_DATIO/MOSI0/MCFB2 of LPC3250                  |  |  |  |  |
| SSEL0           | Connect to GPIO_05/SSEL0/MCFB0 of LPC3250                     |  |  |  |  |
| SPI1_BUSY       | Connect to GPI_04/SPI1_BUSY of LPC3250                        |  |  |  |  |
| SPI2_BUSY       | Connect to GPI_08/KEY_COL6/SPI2_BUSY/ENET_RX_DV of<br>LPC3250 |  |  |  |  |
| SSEL1           | Connect to GPIO 04/SSEL1/LCDVD[22] of LPC3250                 |  |  |  |  |
| ADC signal      |                                                               |  |  |  |  |
| ADIN0           | Connect to ADIN0/TS_XM of LPC3250                             |  |  |  |  |
| ADIN1           | Connect to ADIN1/TS_YM of LPC3250                             |  |  |  |  |
| ADIN2           | Connect to ADIN2 /TS_AUX_IN of LPC3250                        |  |  |  |  |
| GPIO signal     |                                                               |  |  |  |  |
| GPO_02          | Connect to GPO_02/MAT1.0/LCDVD[0] of LPC3250                  |  |  |  |  |
| GPO_03          | Connect to GPO_03/LCDVD[1] of LPC3250                         |  |  |  |  |
| GPO_04          | Connect to GPO_04of LPC3250                                   |  |  |  |  |
| GPO_05          | Connect to GPO_05of LPC3250                                   |  |  |  |  |
| GPO_06          | Connect to GPO_06/LCDVD[18] of LPC3250                        |  |  |  |  |
| GPO_07          | Connect to GPO_07/LCDVD[2]of LPC3250                          |  |  |  |  |
| GPO_08          | Connect to GPO_08/LCDVD[8] of LPC3250                         |  |  |  |  |
| GPO_09          | Connect to GPO_09/LCDVD[9] of LPC3250                         |  |  |  |  |
| GPO_10          | Connect to GPO_10/MC2B/LCDPWR of LPC3250                      |  |  |  |  |
| GPO_11          | Connect to GPO_11 of LPC3250                                  |  |  |  |  |
| GPO_12          | Connect to GPO_12/MC2A/LCDLE of LPC3250                       |  |  |  |  |
| GPO_14          | Connect to GPO_14 of LPC3250                                  |  |  |  |  |
| GPO_17          | Connect to GPO_17 of LPC3250                                  |  |  |  |  |
| GPO_20          | Connect to GPO_20 of LPC3250                                  |  |  |  |  |
| GPI_01          | Connect to GPI_01/SERVICE_N of LPC3250                        |  |  |  |  |
| GPI_02          | Connect to GPI_02/CAP2.0/ENET_RXD3 of LPC3250                 |  |  |  |  |
| GPI_07          | Connect to GPI_07/CAP4.0/MCABORT of LPC3250                   |  |  |  |  |
| GPIO_00         | Connect to GPIO_00 of LPC3250                                 |  |  |  |  |
| Ethernet signal |                                                               |  |  |  |  |

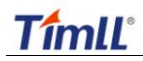

| ENET_RXD1                                            | Connect to KEY_COL5/ENET_RXD1 of LPC3250                  |  |  |  |  |
|------------------------------------------------------|-----------------------------------------------------------|--|--|--|--|
| ENET_RX_CLK                                          | Connect to KEY_COL1/ENET_RX_CLK /ENET_REF_CLK of          |  |  |  |  |
|                                                      | LPC3250                                                   |  |  |  |  |
| ENET_TX_EN Connect to KEY_ROW3/ENET_TX_EN of LPC3250 |                                                           |  |  |  |  |
| ENET_RXD2                                            | Connect to GPI_06/HSTIM_CAP/ENET_RXD2 of LPC3250          |  |  |  |  |
| ENET_TXD3                                            | Connect to KEY_ROW2/ENET_TXD3 of LPC3250                  |  |  |  |  |
| ENET_MDC                                             | Connect to GPIO_02/KEY_ROW6/ENET_MDC of LPC3250           |  |  |  |  |
| ENET_RXD0                                            | Connect to KEY_COL4/ENET_RXD0 of LPC3250                  |  |  |  |  |
| ENET_RX_ER                                           | Connect to KEY_COL2/ENET_RX_ER of LPC3250                 |  |  |  |  |
| ENET_TXD1                                            | Connect to KEY_ROW5/ENET_TXD1 of LPC3250                  |  |  |  |  |
| ENET_TX_ER                                           | Connect to KEY_ROW0/ENET_TX_ER of LPC3250                 |  |  |  |  |
| ENET_CRS                                             | Connect to KEY_COL3/ENET_CRS of LPC3250                   |  |  |  |  |
| ENET_TXD0                                            | Connect to KEY_ROW4/ENET_TXD0 of LPC3250                  |  |  |  |  |
| ENET_TX_CLK                                          | Connect to KEY_COL0/ENET_TX_CLK of LPC3250                |  |  |  |  |
| ENET_TXD2                                            | Connect to KEY_ROW1/ENET_TXD2 of LPC3250                  |  |  |  |  |
| ENET_MDIO                                            | Connect to GPIO_03/KEY_ROW7/ENET_MDIO of LPC3250          |  |  |  |  |
| ENET_COL                                             | Connect to GPI_09/KEY_COL7/ENET_COL of LPC3250            |  |  |  |  |
| USB signal                                           |                                                           |  |  |  |  |
| USB_D+                                               | Connect to USB_D+ of ISP1301 with ESD protection          |  |  |  |  |
| USB_D-                                               | Connect to USB_D- of ISP1301 with ESD protection          |  |  |  |  |
| USB_ID                                               | Connect to ID of ISP1301                                  |  |  |  |  |
| SD signal                                            |                                                           |  |  |  |  |
| MS_DIO0                                              | Connect to MS_DIO0/MAT0.0 of LPC3250 with 10kOHM          |  |  |  |  |
|                                                      | pull-up                                                   |  |  |  |  |
| MS_DIO1                                              | Connect to MS_DIO1/MAT0.1 of LPC3250 with 10kOHM          |  |  |  |  |
|                                                      | pull-up                                                   |  |  |  |  |
| MS_DIO2                                              | Connect to MS_DIO2/MAT0.2 of LPC3250 with 10kOHM          |  |  |  |  |
|                                                      | pull-up                                                   |  |  |  |  |
| MS_DIO3                                              | Connect to MS_DIO3/MAT0.3 of LPC3250 with 10kOHM          |  |  |  |  |
|                                                      | pull-up                                                   |  |  |  |  |
| MS_SCLK                                              | Connect to MS_SCLK of LPC3250 with 10kOHM pull-up         |  |  |  |  |
| MS_BS                                                | Connect to MS_BS of LPC3250 with 10kOHM pull-up           |  |  |  |  |
| GPIO_01                                              | Connect to GPIO_01 of LPC3250 and MicroSD slot detect pin |  |  |  |  |
| Power signal                                         |                                                           |  |  |  |  |
| VDD33                                                | Mini3250 main power supply and power supply for LCD       |  |  |  |  |
| VCC5                                                 | USB HOST and power supply for LCD                         |  |  |  |  |
| VSBAT                                                | LPC3250 RTC back-up power supply                          |  |  |  |  |
| GND                                                  | GND of Mini3250                                           |  |  |  |  |
| PWM signal                                           |                                                           |  |  |  |  |
| PWM_OUT2                                             | Connect to PWM_OUT2/LCDVD[19] of LPC3250                  |  |  |  |  |
| JTAG signal                                          |                                                           |  |  |  |  |
| NTRST                                                | Connect to NTRST of LPC3250 with 0OHM to NRESET           |  |  |  |  |
| DBGEN                                                | Connect to DBGEN of LPC3250                               |  |  |  |  |

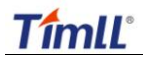

| TMS  | Connect to TMS of LPC3250 with 10kOHM pull-up |
|------|-----------------------------------------------|
| TCK  | Connect to TCK of LPC3250 with 10kOHM pull-up |
| TDO  | Connect to TDO of LPC3250 with 10kOHM pull-up |
| RTCK | Connect to RTCK of LPC3250                    |
| TDI  | Connect to TDI of LPC3250 with 10kOHM pull-up |

NOTE:

More electrical specification of the pins please refers to the Datasheet of the LPC3250.

### 2.5 Interface description

The interfaces layout of the Mini3250 is shown in Figure 2.4

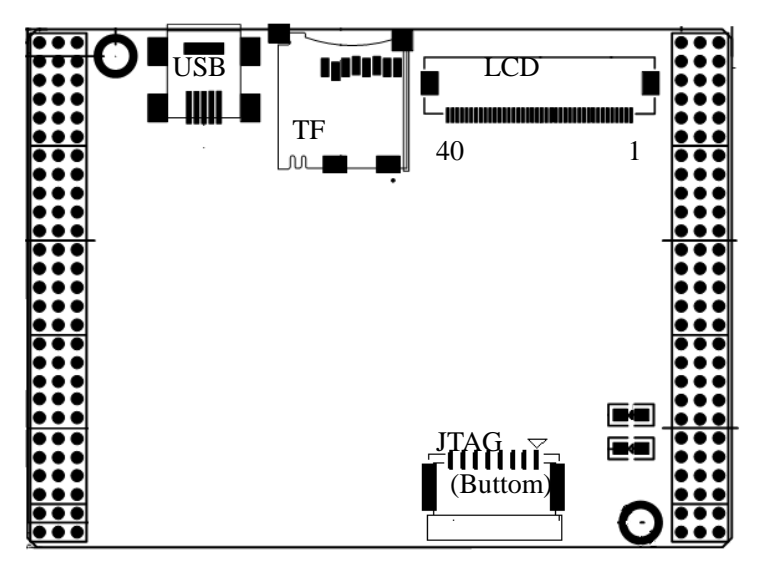

Figure 2.4 Interface Layout

#### 2.5.1 LCD interface

Mini3250 provides a FPC connector for the LCD interface. There is an default 5V power supply on the LCD interface, user can change the power supply to 3V by change the resistance to support a different LCD. And it support the16bpp (5:5:5) and 16bpp (5:6:5) modes the LPC3250 LCD controller provides.

The LCD Interface consists of the following components:

- LCD Power
- LCD panel data
- > PWM controlled backlight and LCD enable
- Touch panel signal

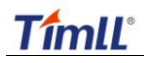

| Table 2-3 LCD Signal Assignment |             |       |                                                 |  |
|---------------------------------|-------------|-------|-------------------------------------------------|--|
| No                              | Signal Name | TYPE  | Function                                        |  |
| 1                               | VDD33/VCC5  | POWER | Power supply, Selected by R36 (5V) and R37 (3V) |  |
| 2                               | VDD33/VCC5  | POWER | Same as pin1                                    |  |
| 3                               | GND         | POWER | Ground                                          |  |
| 4                               | GND         | POWER | Ground                                          |  |
| 5                               | GND         | POWER | Power supply(GND)                               |  |
| 6                               | LCDVD19     | 0     | LCD panel data                                  |  |
| 7                               | LCDVD20     | 0     | LCD panel data.                                 |  |
| 8                               | LCDVD21     | 0     | LCD panel data.                                 |  |
| 9                               | LCDVD22     | 0     | LCD panel data.                                 |  |
| 10                              | LCDVD23     | 0     | LCD panel data.                                 |  |
| 11                              | GND         | POWER | Ground                                          |  |
| 12                              | NC          | -     | No connect                                      |  |
| 13                              | NC          | -     | No connect                                      |  |
| 14                              | LCDVD10     | 0     | LCD panel data.                                 |  |
| 15                              | LCDVD11     | 0     | LCD panel data.                                 |  |
| 16                              | LCDVD12     | 0     | LCD panel data.                                 |  |
| 17                              | LCDVD13     | 0     | LCD panel data.                                 |  |
| 18                              | LCDVD14     | 0     | LCD panel data.                                 |  |
| 19                              | LCDVD15     | 0     | LCD panel data.                                 |  |
| 20                              | GND         | POWER | Ground                                          |  |
| 21                              | NC          | -     | No connect                                      |  |
| 22                              | NC          | -     | No connect                                      |  |
| 23                              | GND         | POWER | Ground                                          |  |
| 24                              | LCDVD3      | 0     | LCD panel data.                                 |  |
| 25                              | LCDVD4      | 0     | LCD panel data.                                 |  |
| 26                              | LCDVD5      | 0     | LCD panel data.                                 |  |
| 27                              | LCDVD6      | 0     | LCD panel data.                                 |  |
| 28                              | LCDVD7      | 0     | LCD panel data.                                 |  |
| 29                              | GND         | POWER | Ground                                          |  |
| 30                              | LCDPWR      | 0     | LCD panel power enable                          |  |
| 31                              | NC          | -     | No connect                                      |  |
| 32                              | PWM_OUT1    | 0     | Back Light control                              |  |
| 33                              | LCDEN       | 0     | TFT data enable output                          |  |
| 34                              | VSYNC       | 0     | Vertical synchronization pulse                  |  |
| 35                              | HSYNC       | 0     | Horizontal synchronization pulse                |  |
| 36                              | LCDCLK      | 0     | LCD panel clock                                 |  |
| 37                              | TSXM        | I/O   | Touch screen X minus                            |  |

Table 2-3 shows a detailed mapping of the LPC3250 LCD port signals.

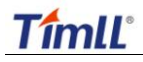

Mini3250 User Manual

| 38 | TSXP | I/O | Touch screen X plus  |
|----|------|-----|----------------------|
| 39 | TSYM | I/O | Touch screen Y minus |
| 40 | TSYP | I/O | Touch screen Y plus  |

#### 2.5.2 MicroSD card interface

Mini3250 owns a standard MicroSD card socket with plug detection design. MicroSD card interface connects with the SD/MMC card interface of CPU directly. The detection signal uses the GPIO\_01 of CPU.

| Pin name    | Туре   | Description                                    |
|-------------|--------|------------------------------------------------|
| MS_SCLK     | Output | MicroSD card clock output with 10kOHM pull-up  |
| MS_BS       | Input  | MicroSD card command input with 10kOHM pull-up |
| MS_DIO[3:0] | Output | MicroSD card data lines with 10kOHM pull-up    |
| GPIO_01     | Input  | Detection signal with 200kOHM pull-up          |

Table 2-4 MicroSD card socket Pin Description

The function description of the Mini3250 MicroSD card socket is shown as figure 2.5.

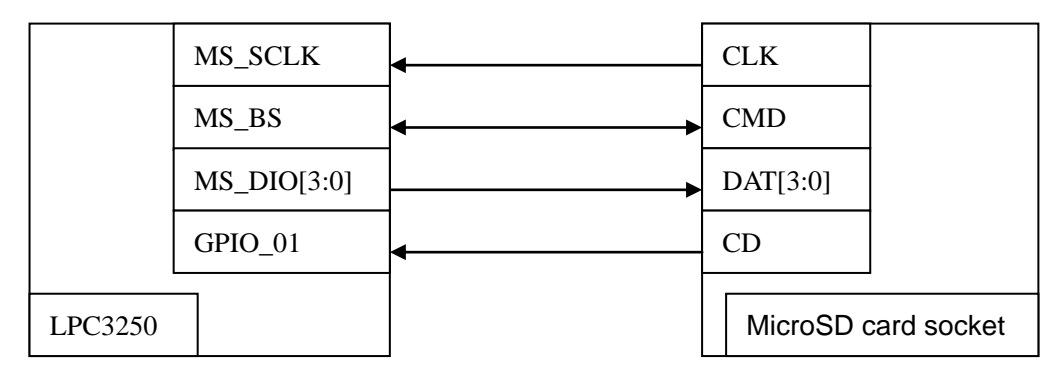

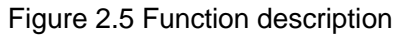

#### 2.5.3 USB interface

The Mini3250 provides a USB OTG interface with a Mini-AB OTG connector. The signals of the connector connect to LPC3250 through the OTG ATX from NXP (ISP 1301). The USB DATA pins are ESD protected. The USB\_VBUS signal is connected to a current-limited power-distribution switch (TPS2045) output pin.

#### 2.5.4 JTAG interface (Optional)

JTAG Connector of Mini3250 provides a JTAG connection interface to the LPC3250. Table 2-5 provides a detailed list of the signals at the JTAG connector. You should cross reference this with your JTAG probe to ensure compatibility.

| Pin No. | Signal Name | Туре   | Function                                 |
|---------|-------------|--------|------------------------------------------|
| 1       | TMS         | input  | Test mode select input with 10k pull-up. |
| 2       | TDO         | output | Test data output with 10k pull-up.       |
| 3       | TDI         | input  | Test data input with 10k pull-up.        |

| Table 2-5 | JTAG | Signal | Assignment |
|-----------|------|--------|------------|
|           |      |        |            |

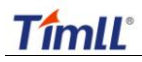

| 4 | ТСК    | input  | Test clock input with 10k pull-up. |
|---|--------|--------|------------------------------------|
| 5 | NTRST  | input  | Test Reset.                        |
| 6 | NRESET | output | System reset.                      |
| 7 | GND    | Power  | Ground.                            |
| 8 | VDD33  | Power  | Power                              |

### 2.6 Introduction of Circuit Module

#### 2.6.1 Mini3250 memory mapping

The memory mapping of the Mini3250 is shown as table 2-6.

|               |             |              | , , , , , , , , , , , , , , , , , , , , |             |
|---------------|-------------|--------------|-----------------------------------------|-------------|
| Start address | End address | Device       | CS                                      | note        |
| 0x0000 0000   | 0x7FFF FFFF | IROM or IRAM | CPU Internal Memories                   | -           |
| 0x8000 0000   | 0x9FFF FFFF | SDRAM        | EMC_DYSC0                               | 32bit width |
| 0xA000 0000   | 0xBFFF FFFF | -            | EMC_DYSC1                               | -           |
| 0xC000 0000   | 0xDFFF FFFF | RESERVED     | RESERVED                                | RESERVED    |
| 0xE000 0000   | 0XE0FF FFFF | NORFLASH     | EMC_CS0                                 | 8bit width  |
| 0XE100 0000   | 0XE1FF FFFF | -            | EMC_CS1                                 | -           |
| 0XE200 0000   | 0XE2FF FFFF | -            | EMC_CS2                                 | -           |
| 0XE300 0000   | 0XE3FF FFFF | -            | EMC_CS3                                 | -           |
| 0XE400 0000   | 0xFFFF FFFF | RESERVED     | RESERVER                                | -           |

#### 2.6.2 SDRAM

The Mini3250 SDRAM configured for 32-bit access using two 16-bit wide RAM chips at U3 and U4. The LPC3250 is capable of addressing a single RAM bank located at memory address 0x8000 0000 and extending to 0x9FFF FFFF via the /DYCS0 signal. But the permissible SDRAM memory access ranges of Mini3250 supplies for on-board memory are 64Mbytes, from Lower Memory Address 0x80000000 to Upper Memory Address 0x83FF FFFF.

The second SDRAM memory bank located on /DYSC1 is not used on the Mini3250. Accesses to this region of memory should not be performed.

The function description of the Mini3250 SDRAM is shown as figure 2.6, more information please refer to the schematic of the Mini3250.

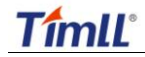

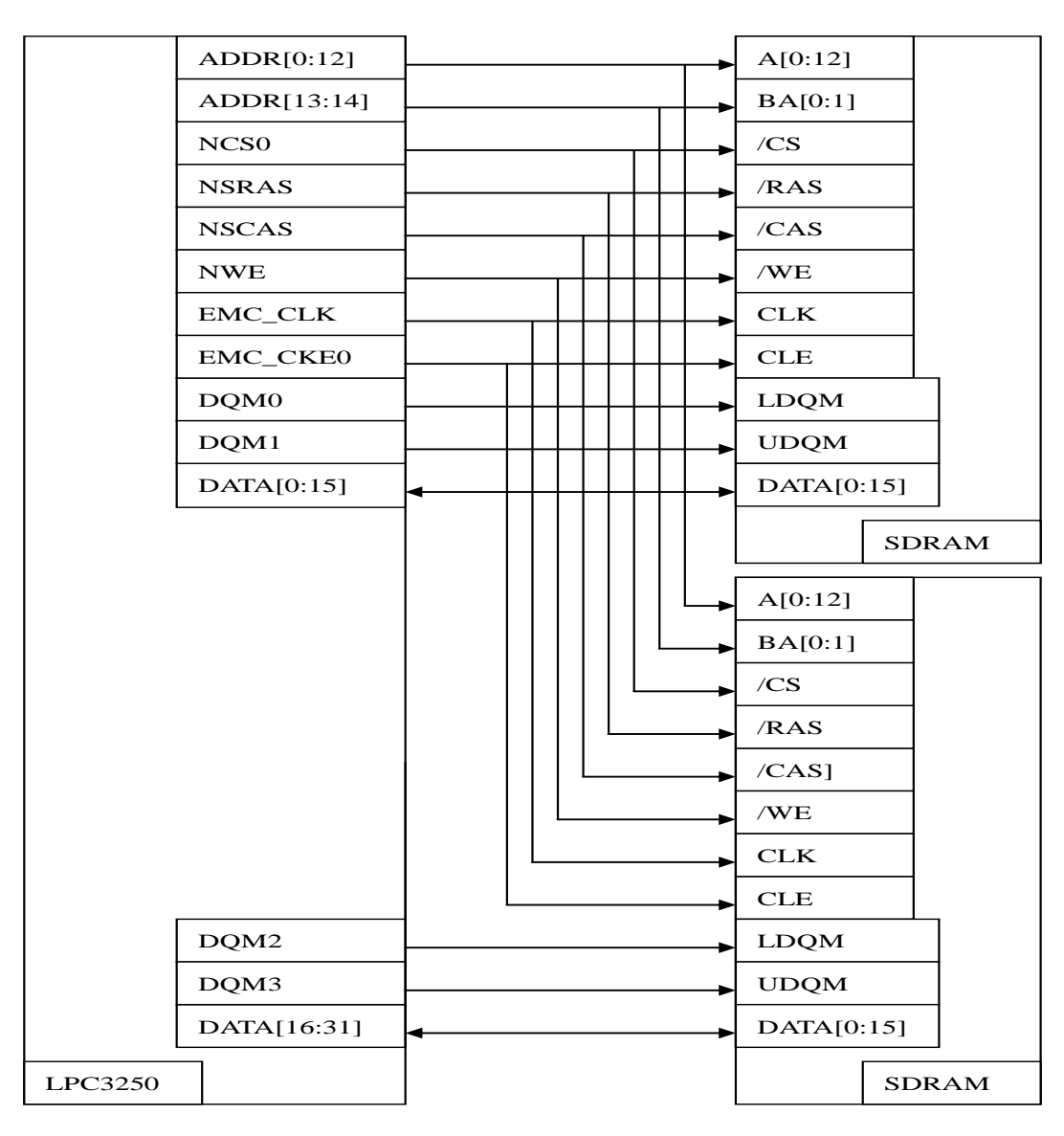

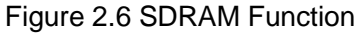

#### 2.6.3 NANDFLASH

The NAND memory is comprised of a single 128MB chip located at U5 and is interfaced via the LPC3250 NAND memory bus.

The function description of the Mini3250 NANDFLASH is shown as figure 2.7, more information please refer to the schematic of the Mini3250.

|       | FLA | SH_IO[0:7] | <b>←</b> → | I/C | D[0:7]    |
|-------|-----|------------|------------|-----|-----------|
|       | FLA | SH_RDY     | •          | R/  | В         |
|       | FLA | SH_CE_N    | <b>▶</b>   | /C  | E         |
|       | FLA | SH_WR_N    | •          | /N  | FWE       |
|       | FLA | SH_RD_N    | <b>▶</b>   | /R  | E         |
|       | FLA | SH_CLE     | ►          | CI  | ĹE        |
|       | FLA | SH_ALE     | <b>├</b>   | AI  | LE        |
|       |     |            |            |     |           |
| LPC32 | 250 |            |            |     | NANDFLASH |

Figure 2.7 NANDFLASH function

#### 2.6.4 NORFLASH

The NORFLASH memory is comprised of a single 2MB to 16MB chip located at U13. The function description for the NORFLASH circuit module is shown as figure 2.8.

|       | ADD  | R[0:23] |   |    | A[ | 0:23]   |     |
|-------|------|---------|---|----|----|---------|-----|
|       | DATA | A[0:16] | • |    | D  | Q[0:15] |     |
|       | NWE  | ,       |   |    | W  | E#      |     |
|       | RESE | ETOUT   | • |    | Rł | ESET#   |     |
|       | EMC_ | _OE     |   |    | Ol | 3#      |     |
|       | EMC_ | _CS0    |   |    | Cł | 3#      |     |
|       |      |         |   | -> | B  | TE#     |     |
| LPC32 | 250  |         |   |    |    | NORFLA  | ASH |

Figure 2.8 NORFLASH function

#### 2.6.5 LED

There are two LEDs in the Mini3250, D1 is used for the power indication and D2 is provided for development purposes. The LED's status is show as table 2-7

| Table | 2-7 | LED's | status |
|-------|-----|-------|--------|
|-------|-----|-------|--------|

| STATUS | ON                  | OFF                  |
|--------|---------------------|----------------------|
| D1     | Mini3250 Power ON   | Mini3250 Power OFF   |
| D2     | GPO_01 in low level | GPO_01 in high level |

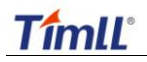

The location of the User LED and the function description is shown as Figure 2.9.

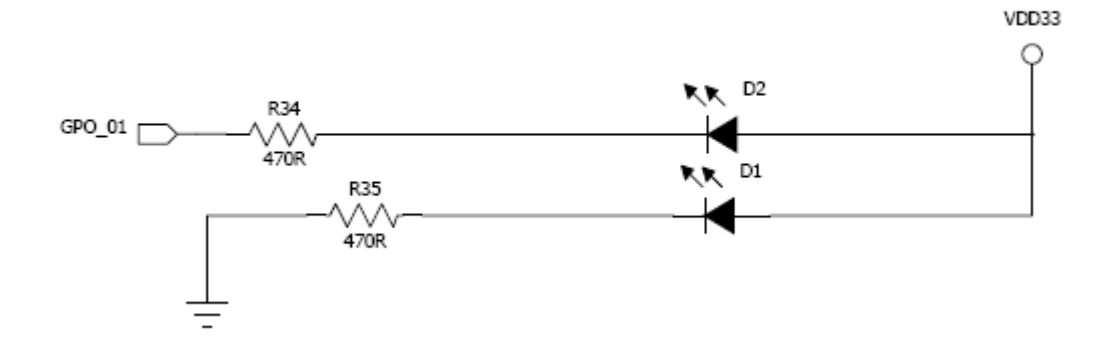

Figure 2.9 Location of the User LED

## Chapter 3 Mini3250 software system for Linux

| Start Addr  | End Addr    | Size        | Name             |
|-------------|-------------|-------------|------------------|
| 0x0000 0000 | 0x000C 0000 | 0x000C 0000 | S1L              |
| 0x000C 0000 | 0x0018 0000 | 0x000C 0000 | U-Boot           |
| 0x0018 0000 | 0x001C 0000 | 0x0004 0000 | U-Boot Parameter |
| 0x001C 0000 | 0x005C 0000 | 0x0040 0000 | Kernel           |
| 0x005C 0000 | 0x0800 0000 | 0x07A4 0000 | Filesystem       |

#### **General NANDFLASH Partition**

## 3.1 Bootloader

Bootloader for Mini3250 Linux system includes two parts, one is Stage 1 Loader, and the other is Uboot.

The Stage 1 Loader (S1L) is a robust third level boot loader written by NXP Semiconductor to simplify and enhance the LPC3250 booting procedure. The S1L is feature rich with the ability to configure clocking, virtual memory mapping, data and instruction caches, the ability to access NAND flash, and the ability to boot applications/images from the NAND flash, SD Card, or serial port to name a few of the features the S1L provides.

Mini3250 adapt Uboot as the Bootloader for Linux. Uboot is a general free open source boot program that supports many kinds of processors; it is similar to BIOS on PC but much more powerful. Uboot supports features like booting from Ethernet and loading various kernels to NANDFLASH. Uboot is free open source code software based on GPL.

### 3.2 Linux Kernel

If user need add or delete some character is respectively to or from kernel, or increase certained hardware support to kernel. To modify the drive compiled into kernel, user need recompile the kernel. The following steps will describe how to generate the kener image for the MINI3250 with the Linux develop kit in the supplied CD.

#### 3.2.1 Generate Kernel Image

The supplied CD provide the Linux develp kit for the Mini3250, user can use it to coustomilize the system and generate the kernel image.

#### 1> Uncompress Linux kernel package

The name of kernel source pack is "linux-2.6.27.8\_mini3250.tar.bz2". Execute the following command to unzip bz2 pack.

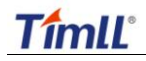

tar zxvf linux-2.6.27.8\_mini3250.tar.bz2 -C /home/mini3250/

Caution: file name may vary with the version upgrade, please check it a gainst the file name appearing in supplied CD.

#### 2> Load default configurations

In order that user could fast configure kernel, root folder of kernel source code provides four default configuration files:

mini3250\_480x272\_mouse\_config mini3250\_480x272\_touch\_config mini3250\_800x480\_mouse\_config mini3250\_800x480\_touch\_config //for 4.3 inch LCD, use mouse in QT

//for 4.3 inch LCD, use touch screen in QT

//for 7.0 inch LCD, use mouse in QT

onfig //for 7.0 inch LCD, use mouse in QT

Enter kernel source code folder generated, exute "make menuconfig" command to configure the properties.

Cd /home/mini3250/linux-2.6.27.8 make menuconfig

After that, you will get into the Linux kernel configuration. Shown as figure 3.1.

| 🛃 xulb@LINUXSERVER: ~/lpc3250/mini3250/linux-2.6.27.8                                | <u>_     ×</u> |
|--------------------------------------------------------------------------------------|----------------|
| .config - Linux Kernel v2.6.27.8 Configuration                                       | <u>^</u>       |
| <u>qaaaaaaaaaaaaaaaaaaaaaaaaaaaaaaaaaaaa</u>                                         | <u>ppp</u>     |
| lqqqqqqqqqqqqqqqqqqqqqqqqqqqqqqqqqqqqq                                               | k              |
| x Arrow keys navigate the menu. <enter> selects submenus&gt;.</enter>                | ×              |
| Highlighted letters are hotkeys. Pressing (V> includes, <n> excludes,</n>            | ×              |
| <pre>x <m> modularizes features. Press <esc> to exit, <?> for Help, </esc></m></pre> | ×              |
| <pre>x +or Search. Legend: [*] Dullt-in [ ] excluded <m> module &lt; &gt;</m></pre>  | ×              |
|                                                                                      | ×              |
| X X General Secup> X                                                                 | ×              |
| x [*] Enable the block lawer>                                                        | ~              |
| v v victom Tuno>                                                                     | 0              |
| x x = Bus support> x                                                                 | × ·            |
| x x Kernel Features>                                                                 | ×              |
| x Boot options> x                                                                    | ×              |
| x x Floating point emulation>                                                        | ×              |
| x x Userspace binary formats> x                                                      | ×              |
| x x Power management options> x                                                      | ×              |
| × mqqqq(*)qqqqqqqqqqqqqqqqqqqqqqqqqqqqqqqq                                           | ×              |
|                                                                                      | u              |
| x <select> &lt; Exit &gt; &lt; Help &gt;</select>                                    | x              |
| <u> </u>                                                                             | j              |
|                                                                                      |                |
|                                                                                      | -              |

Figure 3.1

Enter "Load an Alternate Configuration File" configurations: shown as figure 3.2.

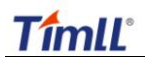

#### Mini3250 User Manual

| 🛃 xulb@LINUXSERVER: ~/lpc3250/mini3250/linux-2.6.27.8                                  |              |
|----------------------------------------------------------------------------------------|--------------|
| .config - Linux Kernel v2.6.27.8 Configuration                                         | <b>_</b>     |
| 499999999999999999999999999999999999999                                                | Iddd         |
| lqqqqqqqqqqqqqqqqqqqqqqqqqqqqqqqqqqqqq                                                 | k            |
| x Arrow keys navigate the menu. <enter> selects submenus&gt;.</enter>                  | x            |
| Highlighted letters are hotkeys. Pressing <y> includes, <n> excludes,</n></y>          | ×            |
| M> modularizes features. Press <esc> to exit, <? > for Help, </esc>                    | x            |
| <pre>&gt; for Search. Legend: [*] built-in [ ] excluded <m> module &lt; &gt;</m></pre> | ×            |
|                                                                                        | ×            |
| x [*] Networking support> x                                                            | ×            |
| x Device Drivers> x                                                                    | ×            |
| x File systems>                                                                        | ×            |
| x Kernel hacking>                                                                      | ×            |
| x Security options>                                                                    | ×            |
| x tryptographic HP1> x                                                                 | ×            |
| x Library routines> x                                                                  | X            |
| A A - A                                                                                | 0            |
| v Saue an Alternate Configuration File                                                 | 0            |
|                                                                                        | <sup>o</sup> |
| • ••••••••••••••••••••••••••••••••••••                                                 |              |
| x <pre></pre>                                                                          | x            |
|                                                                                        | i I          |
|                                                                                        |              |
|                                                                                        | •            |
|                                                                                        |              |

Figure 3.2

Enter configuration file names such as Mini3250\_800480\_mouse.cfg and press "Enter", shown as figure 3.3.

| 💑 xulb@LINUX5ERVER: ~/lpc3250/mini3250/linux-2.6.27.8                                  |             |
|----------------------------------------------------------------------------------------|-------------|
| .config - Linux Kernel v2.6.27.8 Configuration<br>qqqqqqqqqqqqqqqqqqqqqqqqqqqqqqqqqqqq | 99999999999 |
| Iqqqqqqqqqqqqqqqqqqqqqqqqqqqqqqqqqqqq                                                  |             |

Figure 3.3

while in main menu, select <Exit> to exit and save the settings.

#### 3> Compile image

After loading configuration file, save settings and exit, then exute "make ulmage" command to

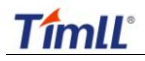

generate ulmage kernel.

Caution:

Compiling kernel requires compiler ver. Arm-linux-gcc-4.3.2 version. Pleas e install the Cross compile tools to your PC before you compile the kernel.

Make ulmage

| 🛃 xulb@LINU              | XSERVER: ~/lpc3250/mini3250/linux-2.6.27.8 | <u>- 0 ×</u> |
|--------------------------|--------------------------------------------|--------------|
| LD                       | .tmp_vmlinux2                              | -            |
| KSYM                     | .tmp_kallsyms2.S                           |              |
| AS                       | .tmp_kallsyms2.o                           |              |
| LD                       | vmlinux                                    |              |
| SYSMAP                   | System.map                                 |              |
| SYSMAP                   | .tmp_System.map                            |              |
| OBJCOPY                  | arch/arm/boot/Image                        |              |
| Kernel:                  | arch/arm/boot/Image is ready               |              |
| AS                       | arch/arm/boot/compressed/head.o            |              |
| GZIP                     | arch/arm/boot/compressed/piggy.gz          |              |
| AS                       | arch/arm/boot/compressed/piggy.o           |              |
| CC                       | arch/arm/boot/compressed/misc.o            |              |
| LD                       | arch/arm/boot/compressed/vmlinux           |              |
| OBJCOPY                  | arch/arm/boot/zImage                       |              |
| Kernel:                  | arch/arm/boot/zImage is ready              |              |
| UIMAGE                   | arch/arm/boot/uImage                       |              |
| Image Name               | : Linux-2.6.27.8                           |              |
| Created:                 | Wed Dec 9 15:29:16 2009                    |              |
| Image Type               | : ARM Linux Kernel Image (uncompressed)    |              |
| Data Size:               | 1648156 Bytes = 1609.53 kB = 1.57 MB       |              |
| Load Addre               | ss: 0x80008000                             |              |
| E <mark>ntry Poin</mark> | t: 0x80008000                              |              |
| Image ar                 | ch/arm/boot/uImage is ready                |              |
| xulb@LINUX               | SERVER:~/lpc3250/mini3250/linux-2.6.27.8\$ | -            |

Figure 3.4

Image file is generated at "arch/arm/boot" under kernel source code pack folder, the kernel image ulmage that Uboot uses is generated.

#### 3.2.2 Custom Linux kernel for Mini3250

Above steps configure and compile kernel using default files, in effect, Linux kernel has quite a number of configuration options. The following sections will describe some options in form of figures, in order to help you learn kernel configurations as soon as possible, so as to customize your own kernel.

Run "make menuconfig", enter kernel configuration main menu:

| function | PATH                 |               |      | Option                                     |
|----------|----------------------|---------------|------|--------------------------------------------|
| LED      | System Type->LPC32XX |               | 32XX | [] Enable a 1Hz LED heartbeat tick rate on |
|          | Implement            | tations       |      | the Phytec LPC3250                         |
| MII/RMII | System               | Type->LPC32XX | chip | [] Check to enable MII support or leave    |
|          | component            | ts            |      | disabled for RMII support                  |
| UART     | System               | Type->LPC32XX | chip | [] Enable UART5                            |

Table 3-1

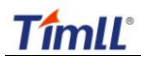

|          | components-> Standard UARTS     | [] Enable UART3                            |
|----------|---------------------------------|--------------------------------------------|
|          |                                 | [] Enable UART4                            |
|          |                                 | [] Enable UART6                            |
| HSUART   | System Type->LPC32XX chip       | [] Enable high speed UART1                 |
|          | components-> High speed UARTS   | [] Enable high speed UART2                 |
|          |                                 | [] Enable high speed UART7                 |
| I2C      | System Type->LPC32XX chip       | [] Enable I2C0                             |
|          | components->I2C interfaces      | ] Enable I2C1                              |
|          |                                 | []Enable the USB OTG I2C peripheral        |
| SPI/SSP  | System Type->LPC32XX chip       | [] Enable SSP0 for SPI0 mode               |
|          | components->SSP/SPI interface   |                                            |
| MicroSD  | Device Drivers->SD/MMC support  | <*>SD/MMC block device driver              |
| card     |                                 | [] use bounce buffer for simple hosts      |
| LCD      | Graphics support                | <*> Support for frame buffer devices       |
|          |                                 | <*> LCD framebuffer support                |
| LCD Size | System Type -→ LPC32XX          | LCD module revisions                       |
|          | Implementations $- \rightarrow$ | (X) Select 4.3 inch LCD 480X272 Timll      |
| LOGO     | Graphics support-> bootup logo  | [*] standard 224-color linux logo          |
|          |                                 | [*] standard black and white linux logo    |
|          |                                 | [*] standard 16-color linux logo           |
|          |                                 | [*] Disable cursor when logo display       |
| USB      | Device Drivers-> input device   | <*>USB supoort                             |
| mouse    | support                         | <*> Support for Host-side USB              |
|          |                                 | <*> OHCI HCD support                       |
|          |                                 |                                            |
|          |                                 | <*> Event interface                        |
|          |                                 |                                            |
|          |                                 | <*> USB Human Interface Devices (full HID) |
|          |                                 | support                                    |
|          |                                 | [*] HID input layer support                |
| TOUCH    | Device Drivers-> input device   | <*> Touchscreen interface                  |
|          | support                         | <*> Event interface                        |
|          |                                 | [*] touchscreens                           |
|          |                                 | <*> LPC32XX touchscreen controller         |
| USB Disk | Device Drivers-> USB support    | [*] legacy /proc/scsi support              |
|          |                                 | <*> SCSI disk support                      |
|          |                                 | <*> USB Mass Storage support               |
| Buttons  | Device Drivers>                 | <*> Devkit3250 Buttons support             |
|          | Input device support>           |                                            |
|          | Keyboards>                      |                                            |
| LED/BEEP | Device Drivers>                 | <*> Devkit3250 GPIO device support         |
|          | Input device support>           |                                            |
|          | Keyboards>                      |                                            |

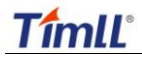

#### Note

Because UART4 and UART7 conflict with LCD driver, please disable item below when enable UART4 or UART7.

Device Drivers ---> Graphics support ---> <\*> Support for frame buffer devices ---> < > ARM PrimeCell PL110 support

Note: When using mini3250\_xxx\_mouse\_config, please disable items below, because all input events will affect mouse event. So just only keep mouse input event.

Device Drivers --->

Input device support --->

< > Touchscreen interface

[] Touchscreens --->

[\*] Keyboards --->

<> Devkit3250 Buttons support

## Chapter 4 Update image to Mini3250

This chapter mainly descripte how to update the Bootloader, kernel and the filesystem image to Mini3250.

## 4.1 Burn Stage 1 Loader

#### 4.1.1 Hardware requement

In order to download the Stage 1 Loader to Mini3250, user need to extend the UART5 and starup mode of Mini3250.

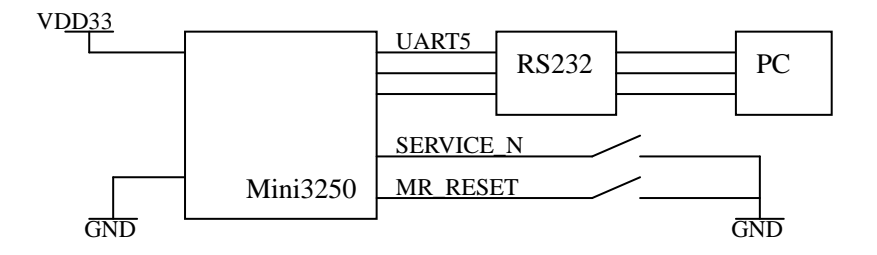

Figure 4.1

The pin need to expand are show as table 4-1.

| Table 4-1 |                      |  |
|-----------|----------------------|--|
| Pin       | function             |  |
| VDD33     | Power supply         |  |
| GND       | Ground               |  |
| U5_RX     | UART receive         |  |
| U5_TX     | UART send            |  |
| SERVER_N  | Start up mode select |  |
| MR_RESET  | System reset         |  |

#### 4.1.2 Enviroment setting

Burnning the Stage 1 Loader to the Mini3250, the English Version Windows XP operating system is needed, if your PC was installed the other vesion Windows XP system, please follow the steps to set PC language environment.

- 1> Open the "area and language option" form the control pannal.
- 2> Select "advance" option, and then change the language to "English(USA)".
- 3> At last press the "OK" button and reset the PC.

#### 4.1.3 Download the Stage 1 Loader to Mini3250

The follow steps will show you how to download the Stage 1 Loader to Mini3250.

- 1> Copy LPC3250 loader folder to your PC directory, the path doesn't allow to contain any Chinese characters.
- 2> Run LPC3250 loader.exe application.select the restore.bin [ CD:\Image ] to download to the Mini3250.
- 3> Click the button to select the communication serial port.
- 4> Enable the terminal mode, if sucessul, it will output the imformation in the terminal output window.
- 5> Click the button to transmit the bin file to the Mini3250.see frame 5.

| 🛃 LPC3180 Loader               |             |               |         |                    |
|--------------------------------|-------------|---------------|---------|--------------------|
| <u>File A</u> bout             |             |               |         |                    |
| LPC                            | 3250 load   | ler. V0.7 (re | v 34)   |                    |
| Program Flash                  |             | IRAM Address  | Size    | Program            |
| CAN'T FIND: NOTUSED            | Browse      | 0x80000004    |         | Flash              |
| Elash image                    |             | Flash Address | Size    | - Full Erase       |
| CAN'T FIND: NOTUSED            | Browse      | 0x0000        |         | (be patient!)      |
|                                |             |               |         |                    |
| Primary Boot (IRAM)            |             | IRAM Address  | Size    | Lqad bin's         |
| restore bin                    | Browse      | 0x0000        | 0x16930 | Start primary      |
| Secondary Executable (SDRAM    | )           | SDRAM Address | Size    |                    |
| CAN'T FIND: NOTUSED            | Browse      | 0x80000004    |         |                    |
| Uback/DectES /Keynel Integer   |             |               |         |                    |
| UBoot image                    |             | SDBAM Address | Size    | Download           |
| CAN'T FIND: NOTUSED            | Browse      | 0x80000004    |         | U/R/K              |
| BootES image                   |             | SDBAM Address | Size    | inages             |
| CAN'T FIND: NOTLISED           | Browse      | 0x8000004     |         |                    |
|                                |             | SDBAM Address | Size    |                    |
| CAN'T FIND: NOTUSED            | Browse      | 0x80000004    | 5120    | Start<br>Secondary |
|                                |             | ,             |         | Executable         |
| Comport control Catus / Termin | al output   |               |         |                    |
|                                |             |               |         | <u>^</u>           |
| Open 4                         | ng cerminai |               |         |                    |
| Concelle                       |             |               |         |                    |
| Close port                     |             |               |         |                    |
|                                |             |               |         |                    |
|                                |             |               |         |                    |
|                                |             |               |         |                    |
| · mode                         |             |               |         |                    |
|                                |             |               |         |                    |
| Progress>                      | J           |               |         | 9:43 //            |

Figure 4.3

6> Driver the SERVER\_N pin to low level and then driver the MR\_RESET pin to low level to reset the Mini3250.

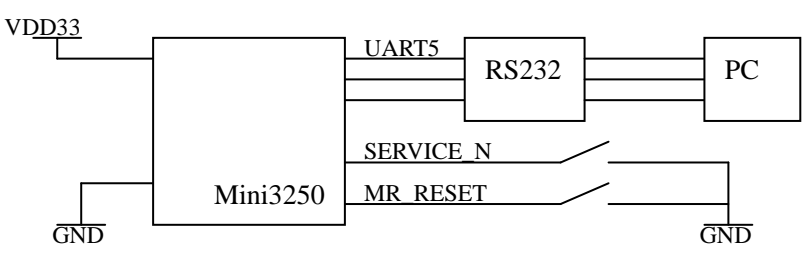

After the reset, the system will start up from the UART5 and begin to download the application to Mini3250 from the PC, then you can release SERVER\_N to high level. Figure 4.4 show the download progress.

| Comport control | Status / Terminal output     |          |
|-----------------|------------------------------|----------|
| СОМЗ: 🔽         | Enabling terminal mode       | <b>_</b> |
| Open            | Switching to programmed mode |          |
|                 | Waiting for BootID 5 found!  |          |
| Cancel &        | Sending 'A' done!            |          |
| Close port      | Expect 2-nd BootId 5 found!  |          |
|                 | Sending 'U','3' done!        |          |
|                 | Expect 'R' R found!          |          |
| Enable          | Sending startaddress done!   |          |
| Terminal        | Sending size done!           |          |
| mode            | Sending code                 | -        |
|                 |                              | ▶        |
| rogress> bytes  | sent 10007 / 92464           | 10:37    |

Figure 4.4

7> After download finish. The teminal outopt window will output the writing information.

Writing kickstart ICR page 0 Writing kickstart data...

Writing stage 1 application size info...

Writing stage 1 application...

Marking bootloader blocks as reserved...

Kickstart and stage 1 update complete

NOTE: Make sure the path of LPC3250\_Loader.exe **doesn't contain any Chi nese character**, other wise, it won't run normally.

## 4.2 Update Uboot

There two way to update the Uboot to the Mini3250, one is throught UART5 serial port. And the other is through SD card. Both of the two ways need to burn the Stage 1 Loader to Mini3250 first.

#### 4.2.1 Update Uboot through UART5

Update the Uboot to the Mini3250, the hardware connection show as figure 4.1. and then follow the steps to download the Uboot to Mini3250 and burn it to NANDFLASH.

1> Run Tera Term Pro.exe in the host PC.

- 2> Click the "serial port ..." from the "set up" submenu to configure the serial port communication paramter to "com1 115200 8n1n". and than click OK button.
- 3> In order to get into the Stage 1 Loader command line, please set GPI\_02 or GPI\_08 or GPI\_09 to low level, and then reset Mini3250, then terminal will show prompt "TIMLL3250>".
- 4> Input the the follow command to download the u-boot.bin to Mini3250 SDRAM.
   TIMLL3250>load term raw 0x83fc0000 0x83fc0000 //download the Uboot from PC thought UART5
- 5> After that the Tera Term Pro will prompt "Starting terminal download, send break to stop". Please click the "send file " from the "file" submenu of the tera term to send the "u-boot.bin" to the Mini3250.

NOTE: when sending the u-boot.bin to the Mini3250, the **binary** protocol mus t be selected to transport the image, you can select the binary option in the send file dialog.

- 6> After the transmit complete. Please send an break to the Mini3250 by click the "send break " from the "control " submenu of the tera term.
- 7> After download successes please Input the follow comand to write the Uboot to NANDFLASH from SDRAM.

TIMLL3250>erase 6 6 1//erase the nandflash except the stagel lodaer areaTIMLL3250>write 0x83fc0000 384 320 0//write the Uboot to Mini3250 NANDFLASH

NOTE: Try "help <command>" for command usage, for example: help erase.

#### 4.2.2 Update Uboot through MicroSD card

Updating the kernel image through MicroSD card, the hardware requirement is show as figure 4.1. The UART5 is optional as the UART5 just use for printing the imformation during update process. The follow steps will show you how to update the Uboot through MicroSD card.

- 1> Copy the **u-boot.bin** to the root directory of the MicroSD card.
- 2> Insert the MicroSD card to the MicroSD card slot and then reset Mini3250.
- 3> After Mini3250 detects the MicroSD card and the u-boot.bin in the MicroSD card, it will update the u-boot.bin to the NANDFLASH automatically.

Loading bootloader to SDRAM from SD card ....

success

Starting block erase

U-Boot update complete

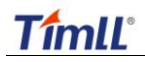

Loading kernel to SDRAM from SD card .... File in SD root directory doesn't exist Loading Filesystem to SDRAM from SD card .... File in SD root directory doesn't exist Running Bootloader from NANDFLASH

## 4.3 Update Linux Kenel

In this version of Uboot, we provide two way to update kernel, one is throught netwrok (TFTP server), and the other is through the MicroSD card, user can select one of them to update the kernel image if it is necessary.

#### 4.3.1 Update Kernel througt Network (TFTP server)

In order to download the Linux kernel by network, User should expand the Ethernet module and UART5 serial moudle for Mini3250. shown as figure 4.5.

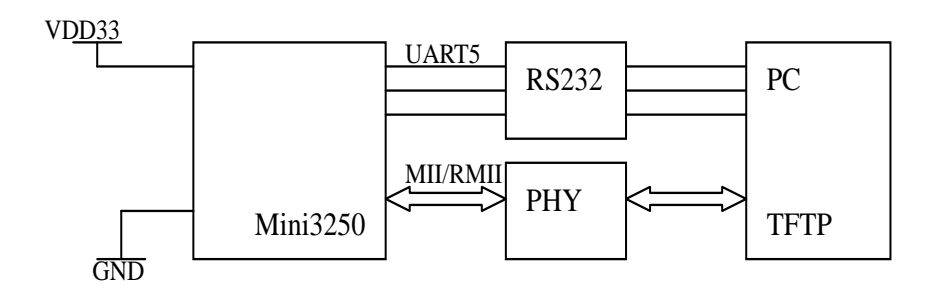

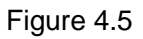

The follow steps will describe how to download the kernel image through TFTP server.

- 1> Run serial communicating tool (i.e: hyper teminater under Windows XP or minicom under the Linux opeating system) on you developing platform, and set the communication paramter to "com1 115200 8n1".
- 2> Install the TFTP server to your develop platform. Make sure there is ulmage kernel file in the folder where tftp server is provided on PC. power on Mini3250 and then press the "SPACE" key to get into the Uboot command line atter the terminate prompt the "press any key to ...."
- 3> Input the follow command in the Uboot command line to set the kernel start environment.(note; the ip address of the TFTP server and Mini3250 must in the same segment)

setenv bootfile ulmage setenv fileaddr 80100000

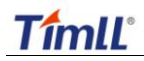

setenv serverip 192.192.192.163 setenv ipaddr 192.192.192.205 setenv gatewayip 192.192.192.101 setenv bootcmd 'nboot 80100000 0 1c0000;bootm'

4> Input the follow command in the Uboot command line to download the kernel to the SDRAM

tftp 80100000 192.192.192.163:ulmage

5> After the downlod complete, please input the follow command to burn it to the NANDFLASH.

nand erase 1c0000 400000 nand unlock 1c0000 400000 nand write 80100000 1c0000 400000 nand lock 1c0000 400000

#### 4.3.2 Update Kernel througt MicroSD Card

Updating the kernel image through MicroSD card, the hardware requirement is show as figure 4.1. the UART5 is optional as the UART5 just use for printing the imformation during update process. The follow steps will show you how to update the Uboot through MicroSD card.

- 1> Copy the **ulmage** to the root directory of the MicroSD card.
- 2> Copy the loadme\_kernel.bin to the root directory of the MicroSD card and then rename it to loadme.bin.
- 3> Set SERVER\_N pin to high level.
- 4> Insert the MicroSD card to the MicroSD card slot and then power up Mini3250.
- 5> After the Mini3250 detects the MicroSD card and the ulmage in the MicroSD card, it will update the ulmage to the NANDFLASH automatically.
- 6> Remove MicroSD card and reset.

Loading bootloader to SDRAM from SD card .... File in SD root directory doesn't exist Loading kernel to SDRAM from SD card .... Success Loading Filesystem to SDRAM from SD card .... File in SD root directory doesn't exist Running Bootloader from Block device U-Boot 1.3.3 (Jun 13 2010 - 15:10:33) DRAM: 64 MB NAND: 128 MiB In: serial

Out: serial

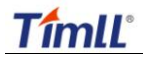

```
serial
Err:
Hit any key to stop autoboot: 0
NAND erase: device 0 offset 0x1c0000, size 0x400000
Erasing at 0x5a0000 -- 100% complete.
OK
NAND write: device 0 offset 0x1c0000, size 0x400000
4194304 bytes written: OK
Loading from NAND 128MiB 3,3V 8-bit, offset 0x1c0000
   Image Name:
                  Linux-2.6.27.8
   Image Type: ARM Linux Kernel Image (uncompressed)
   Data Size:
                1697112 Bytes = 1.6 MB
   Load Address: 80008000
   Entry Point: 80008000
```

## 4.4 Update JFFS2 filesystem

When the file system in flash is damaged, file system of flash is to be updated for some reason, user can update it by downloading the filesystem through TFTP server or mounting root file system of PC using NFS. The hardware requemet are show as figure 4.1.

#### Generate JFFS2 image for 2k page size NANDFLASH

mkfs.jffs2 -r rootfs\_dir -o rootfs\_image.jffs2 -e 0x20000 -s 0x800 --pad=0x1e80000 -n -v

Parameter:

--pad Define the size of filesystem image. It should be block aligned and match with nand write.jffs2

If the file system you want to download is bigger than 60MB, please refer to the "4.4.2 Update firesystem through the NFS server" to update the file syst em.

#### 4.4.1 Update the JFFS2 filesystem through Network

There two way to update the file system to FLASH through network, one is through TFTP server, and the other is through NFS.

#### <1> through TFTP server

The operation of downloading the JFFS2 filesystem image to Mini3250 through TFTP server is almost the same as downloading the Linux kernel to Mini3250, after the hardware connection and environment setting, please follow the steps to update the JFFS2 system through the TFTP server:

1> Input the follow command in the Uboot command line to download the kernel to the SDRAM

tftp 0x81000000 192.192.192.163:rootfs\_image.jffs2

2> After the downlod complete, please input the follow command to burn the filesystem to the NANDFLASH.

nand erase 5c0000 3a80000 nand write.jffs2 81000000 5c0000 1e80000

#### <2> through NFS server.

Update the filesystem throught the NFS require installing the NFS to the host PC.

Run following command when U-Boot startup to set U-Boot environment parameter:

setenv bootargs 'console=ttyS0,115200n81 root=/dev/nfs rw nfsroot=<nfs server

ip>:/home/nfs/nfs2440-III ip=<local ip>:<nfs server ip>:<gateway ip>:255.255.255.0::eth0:off'

After booting, system will mount nfs and enter console terminal.

After Mini3250 start up and mount the NFS, please enter the follow command to update the special filesystem to the NANDFLASH. The default pack of Mini3250-nfs includes several kinds of GUI graph interfaces.

 flash\_eraseall /dev/mtd3
 //erase the filesystem partition

 mount -t jffs2 /dev/mtdbloclk3 /mnt
 //arase the filesystem partition

 tar xzvf mini3250-qtopia-xxxxx.tar.gz -C /mnt
 //xxxxx stand for the touch or mouse. It correspond to the different GUI graph interfaces.

#### 4.4.2 Update filesystem through MicroSD Card

Updating the filesystem image through MicroSD card, the hardware requeiament is show as figure 4.1. the UART5 is optional as the UART5 just use for printing the imformation during update process. The follow steps will show you how to update the Uboot through MicroSD card.

- 1> Copy rootfs\_image.jffs2 to the root directory of MicroSD card.
- 2> Copy loadme\_fs.bin to the root directory of MicroSD card.
- 3> Rename rootfs\_image.jffs2 to **fs**, and loadme\_fs.bin to **loadme.bin**.
- 4> Set SERVER\_N pin at high level.
- 5> Insert the MicroSD card to the MicroSD card slot and then power up Mini3250.
- 6> After the Mini3250 detects the MicroSD card and the fs in the MicroSD card, it will download the filesystem to the sdram automatically.
- 7> Then system will run loadme.bin. It copies fs from sdram to NANDFLASH.
- 8> Remove MicroSD card and reset after nand write complete.

Loading bootloader to SDRAM from SD card ....

File in SD root directory doesn't exist

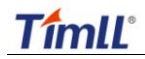

| Loading kernel to SDRAM from SD card                 |
|------------------------------------------------------|
| File in SD root directory doesn't exist              |
| Loading Filesystem to SDRAM from SD card             |
| success                                              |
| Running Bootloader from Block device                 |
|                                                      |
|                                                      |
| U-Boot 1.3.3 (Jun 13 2010 - 15:37:30)                |
|                                                      |
| DRAM: 64 MB                                          |
| NAND: 128 MiB                                        |
| In: serial                                           |
| Out: serial                                          |
| Err: serial                                          |
| Hit any key to stop autoboot: 0                      |
|                                                      |
| NAND erase: device 0 offset 0x5c0000, size 0x7a40000 |
| Erasing at 0x/re0000 100% complete.                  |
| OK .                                                 |
| NAND write: device 0 offset 0x5c0000 size 0x1e80000  |
|                                                      |
| Writing data at 0x243f800 100% complete.             |
| 31981568 bytes written: OK                           |
|                                                      |
| Loading from NAND 128MiB 3,3V 8-bit, offset 0x1c0000 |
| Image Name: Linux-2.6.27.8                           |
| Image Type: ARM Linux Kernel Image (uncompressed)    |
| Data Size: 1697112 Bytes = 1.6 MB                    |
| Load Address: 80008000                               |
| Entry Point: 80008000                                |

### 4.5 Customize Your Own loadme.bin

"loadme.bin" is used mainly used to update image to NANDFLASH from MicroSD card.

Now, we will tell you how to build your own loadme.bin to update your own image.

Extract u-boot-1.3.3\_loadme.tar.bz2 in CD "source\u-boot-1.3.3\_loadme.tar.bz2".

tar -jvxf u-boot-1.3.3\_loadme.tar.bz2 –C /home

cd /home/u-boot-1.3.3\_loadme

Open configration file

vi include/configs/phy3250.h

The only parameter you need to modify is:

#define CONFIG\_BOOTCOMMAND "nand erase 5c0000;nand write.jffs2 81000000 5c0000 1e800000;nboot 80100000 0 1c0000;bootm"

That is the command system will run when u-boot startup.

Before u-boot startup, the system automatically copy below files(if exist) to the specific address in SDRAM. Meanwhile, after complete copy u-boot.bin, system burns it into NANDFLASH immediately, so loadme.bin doesn't need to burn u-boot.bin, it's task is to burn ulmage or fs.

| Filename(MicroSD) | Copy to Addr(SDRAM) |
|-------------------|---------------------|
| u-boot.bin        | 0x83FC 0000         |
| ulmage            | 0x8010 0000         |
| fs                | 0x8100 0000         |

Then we can split the CONFIG\_BOOTCOMMAND string into 3 command string.

#define CONFIG\_BOOTCOMMAND "nand erase 5c0000;nand write.jffs2 81000000 5c0000 1e80000;nboot 80100000 0 1c0000;bootm"

- ① nand erase 5c0000 # erase area from 0x5c0000 to the end of NANDFLASH
- ② nand write.jffs2 81000000 5c0000 1e80000
  # write the image fs to NANDFLASH
- ③ nboot 80100000 0 1c0000;bootm # read ulmage in NANDFLASH and boot

Please take attention to the command *nand write.jffs2*, The format is:

nand write.jffs2 81000000 5c0000 <filesize>

But how do we know the filesize? It's defined by command *mkfs.jffs2* when you create jffs2 filesystem:

./mkfs.jffs2 -r /home/nfs/nfs3250-III -o timll3250.jffs2 -e 0x20000 --pad=0x1e80000 -s 0x800 -n The parameter "--pad" is the filesize of your jffs2 filesystem image.

Fill your own CONFIG BOOTCOMMAND string, save the file. Then type command below.

make phy3250\_config

make

mv u-boot.bin loadme.bin

# **Chapter 5 Linux Application Development Guide**

## 5.1 Hardware Connection

Connect UART5 port of Mini3250 and serial port of PC with serial cable provided with product.

## 5.2 Hyper Terminal Configuratin

Open hyper terminal program on PC, and set parameter as below: 115200 Bits-per-second

8 Data Bits No Parity 1 Stop Bit

No Flow Control

| COM1 Properties Part Settings |          |          |  |
|-------------------------------|----------|----------|--|
| Bits per second               | 115200   |          |  |
| Data bils:                    | 8        |          |  |
| Parity:                       | None     | <b>V</b> |  |
| Stop bits:                    | 1        |          |  |
| Flow control                  | None     | ~        |  |
|                               | Restore  | Delaults |  |
|                               | K Cancel | Apply    |  |

Figure 5.1.1 Hyper Terminal Parameter Configuration

Power up the device and boot information will show in hyper terminal.

## 5.2 Linux Software Usage

### 5.2.1 Command rz Receiving File from PC

Type Linux command "rz" in shell mode.

[root@bit /]# rz

Click right-button of mouse, choose "send file", then pop-up a diagram, choose the file you want to send. Click button "Send", certain seconds later, the file will exist in your current directory.

#### 5.2.2 Command tftp Receiving File From TFTP Server

Type Linux command "tftp" in shell mode:

[root@bit /]# tftp -r <filename> -g <tftp server ip>

Eg: tftp -r myfile -g 192.192.192.105

#### 5.2.3 Using USB Disk

Connect USB disk and Mini3250 with the usb cable provided with product. Then terminal wil show:

scsi 1:0:0:0: Direct-Access ChipsBnk SD/MMCReader 4081 PQ: 0 ANSI: 2

sd 1:0:0:0: [sda] 1990656 512-byte hardware sectors (1019 MB)

sd 1:0:0:0: [sda] Write Protect is off

sd 1:0:0:0: [sda] Assuming drive cache: write through

sd 1:0:0:0: [sda] 1990656 512-byte hardware sectors (1019 MB)

sd 1:0:0:0: [sda] Write Protect is off

sd 1:0:0:0: [sda] Assuming drive cache: write through

sda: sda1

sd 1:0:0:0: [sda] Attached SCSI removable disk

Type command as below to mount the device.

[root@bit /]# mount -t vfat /dev/sda1 /mnt

Then the content in your USB disk will exist in directory /mnt.

### 5.2.4 Using MicroSD Card

Insert MicroSD card in Mini3250 slot, then terminal will show:

[root@bit /]# mmc0: host does not support reading read-only switch. assuming write-enable.

mmc0: new SD card at address 0007

mmcblk0: mmc0:0007 SD2GB 1931264KiB

mmcblk0: p1

Type command as below.

[root@bit /]# mount -t vfat /dev/mmcblk0p1 /mnt

Then the content in your MicroSD will exist in directory /mnt.

#### 5.2.5 Terminate Program

Terminate current running program with Ctrl+C. Else, terminate background program with command "kill", for example as below.

| [root@bit /]# ps |                     |
|------------------|---------------------|
| PID Uid          | VmSize Stat Command |
| 1 root           | 540 S init          |
| 2 root           | SW< [kthreadd]      |
| 3 root           | SW< [ksoftirqd/0]   |

## Timll

Mini3250 User Manual

|                        | 4 root   | SW      | < [events/0]                    |  |
|------------------------|----------|---------|---------------------------------|--|
|                        | 258 root | SW      | < [spi_lpc32xx.0]               |  |
|                        | 316 root | SW      | < [rpciod/0]                    |  |
|                        | 329 root | 476 S < | /sbin/udevddaemon               |  |
|                        | 353 bin  | 272 S   | /sbin/portmap                   |  |
|                        | 369 root | 168 S   | /usr/sbin/telnetd -I /bin/login |  |
|                        | 371 root | 740 S   | -sh                             |  |
|                        | 372 root | 376 S   | /usr/sbin/boa                   |  |
|                        | 376 root | 656 R   | ps                              |  |
| [root@bit /]# kill 353 |          |         |                                 |  |

Then run command "ps", and the portmap program disappears.

#### 5.2.6 Set System Time

Refer to command "date" help information.

|     |                                                                         |                                                                         | •            |                                                 |  |  |  |
|-----|-------------------------------------------------------------------------|-------------------------------------------------------------------------|--------------|-------------------------------------------------|--|--|--|
|     |                                                                         | [root@bit /]# datehelp                                                  |              |                                                 |  |  |  |
|     |                                                                         | BusyBox v1.00 (2005.04.24-17:33+0000) multi-call binary                 |              |                                                 |  |  |  |
|     |                                                                         |                                                                         |              |                                                 |  |  |  |
|     |                                                                         | Usage: date [OPTION] [MMDDhhmm[[CC]YY][.ss]] [+FORMAT]                  |              |                                                 |  |  |  |
|     |                                                                         |                                                                         |              |                                                 |  |  |  |
|     |                                                                         | Displays the current time in the given FORMAT, or sets the system date. |              |                                                 |  |  |  |
|     |                                                                         |                                                                         |              |                                                 |  |  |  |
|     |                                                                         | Options:                                                                |              |                                                 |  |  |  |
|     |                                                                         |                                                                         | -R           | Outputs RFC-822 compliant date string           |  |  |  |
|     |                                                                         |                                                                         | -d STRING    | Displays time described by STRING, not `now'    |  |  |  |
|     |                                                                         |                                                                         | -I[TIMESPEC] | Outputs an ISO-8601 compliant date/time string. |  |  |  |
|     |                                                                         |                                                                         |              | TIMESPEC=`date' (or missing) for date only,     |  |  |  |
|     |                                                                         |                                                                         |              | `hours', `minutes', or `seconds' for date and,  |  |  |  |
|     |                                                                         |                                                                         |              | time to the indicated precision.                |  |  |  |
|     |                                                                         |                                                                         | -S           | Sets time described by STRING                   |  |  |  |
|     |                                                                         |                                                                         | -r FILE      | Displays the last modification time of FILE     |  |  |  |
|     |                                                                         |                                                                         | -u           | Prints or sets Coordinated Universal Time       |  |  |  |
| For | For example, set time to 2010-6-12 13:12, you should run command below. |                                                                         |              |                                                 |  |  |  |
|     | [root@bit /]# date -s 061213122010                                      |                                                                         |              |                                                 |  |  |  |

Sat Jun 12 13:12:00 UTC 2010

If you want to store the time you set into rtc module, please run below command.

[root@bit /]# hwclock --w

#### 5.2.7 Button Test (Devkit3250)

[root@bit /]# cd app/

[root@bit /app]# ./button

Then press KEY1(GPI\_01) KEY2(GPI\_02) KEY3(GPI\_08) KEY4(GPI\_09)

type = 1 , code = 65 type = 1 , code = 66

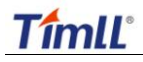

type = 1 , code = 67 type = 1 , code = 68

65/66/67/68 is the key code we set in driver. User can redefine the key code by editing file below. drivers/input/keyboard/buttons/buttons\_devkit3250.c buttons\_info\_tab[] =

```
{
    [RQ_GPI_01, 0, INP_STATE_GPI_01, 0, 'A', "Key1"
    ],
    {
        IRQ_GPI_02, 0, INP_STATE_GPI_02, 0, 'B', "Key2"
    },
    {
        IRQ_GPI_08, 0, INP_STATE_GPI_08, 0, 'C', "Key3"
    },
    {
        IRQ_GPI_09, 0, INP_STATE_GPI_09, 0, 'D', "Key4"
    },
};
```

#### 5.2.8 Uart Test (Devkit3250)

Device node of uarts register in Linux system:

/dev/ttyS0->Uart5/dev/ttyS1->Uart3/dev/ttyS2->Uart4/dev/ttyS3->Uart6 (IrDA)/dev/ttyTX0->Uart1/dev/ttyTX1->Uart2/dev/ttyTX2->Uart7/dev/ttySCMA0->->/dev/ttySCMA1->Uart9 (Devkit3250 SPI extend)

Run command below

[root@bit /app]# ./com \_d /dev/ttyS1

SEND: 1234567890

SEND: 1234567890

Connet the RX and TX pin of Uart3 with jumper, rerun the command.

[root@bit /app]# ./com -d /dev/ttyS1 SEND: 1234567890 RECV: 1234567890

Notes:

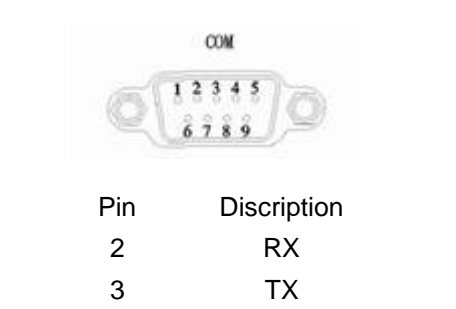

#### 5.2.9 EEPROM Test (Devkit3250)

[root@bit /app]# ./eeprom eeprom write [0x000010]: hello Embest! eeprom read [0x000010]: hello Embest! dump buff\_rd: 00000: 68 65 6c 6c 6f 20 45 6d 0x008: 62 65 73 74 21 00 00 00

#### 5.2.10 Led & Beep Test (Devkit3250)

```
[root@bit /app]# ./led
gpio opened
Input key command
        'a' -> beep on
         'b' -> beep off
        'c' -> led on
         'd' -> led off
#?a
key = 97(user)
b
key = 98(user)
с
key = 99(user)
d
key = 100(user)
gpio released
^C
[root@bit /app]#
```

#### 5.2.11 Audio Test (Devkit3250)

[root@bit /app]# madplay music.mp3

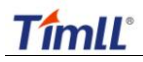

Notes:

The application source are in directory: CD\source\application